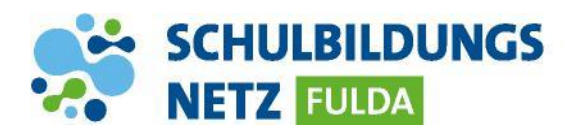

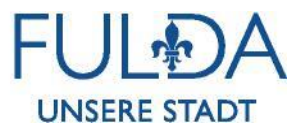

## ANLEITUNG

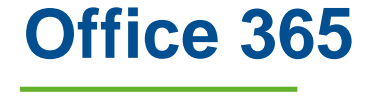

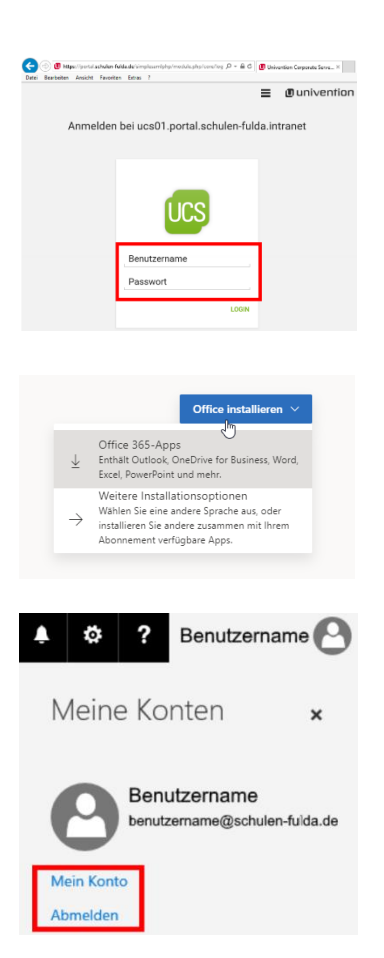

- 1 Die Webseite <u>www.schulen-fulda.de</u> aufrufen.
- 2 Den Reiter "Portal" anklicken und die Applikation "Office 365" auswählen.
- Die Anmeldung mit den Zugangsdaten aus dem Schülernetzwerk ausführen.
- 4 Nach erfolgreicher Weiterleitung auf den Button "Office installieren" klicken, um Office für Windows herunterzuladen.
- 5 Über den Button "Andere Installationen" kann man Office für Smartphones oder Tablets herunterladen.
- 6 Unter "Mein Konto" können die Installationen verwaltet werden (max. 5 PCs oder Macs, 5 Tablets und 5 Smartphones).